## ESOL at a Glance Detailed Requirements 2020-2021

| ELLevation Platform                                                                                                    | Identification/Placement                                                                                                    | ELL Folders/ELL Plans                                                                                                    | Accommodations                                                                                                    |
|----------------------------------------------------------------------------------------------------|----------------------------------------------------------------------------------------------------|----------------------------------------------------------------------------------------------------|----------------------------------------------------------------------------------------------------|
| <ul> <li>Below are some key views (reports) available on<br/>ELLevation dashboard helpful in ensuring<br/>compliance when reviewed monthly.</li> <li>LP view tile identifies students pending initial<br/>placement assessment</li> <li>Active LY view when sorted by DEUSS Date<br/>assists to identify Annual Reviews/REEVALS</li> <li>Before October and February FTE, generate<br/>"ELL Plans Not Saved" view and "Plan Dates<br/>Out of Compliance" view to ensure all data is<br/>updated and accurate</li> <li><i>Generate, electronically sign (e-sign), print,<br/>save, and upload file all Student Meeting<br/>Reports in ELL Folder</i></li> <li><i>Generate, save, print, file and send home the<br/>Parent Notification Letters</i></li> <li><i>Generate, save, print, file student's ELL Plan in</i></li> </ul> | <ul> <li>Upon registration, parents complete the HLS. If affirmative response to any of the 3 questions on the HLS assess students.</li> <li>Administer the IPT L/S (check for LP students on ELLevation)</li> <li>Students scoring LES or NES are placed in the ESOL Program</li> <li>Provide the IMT/IMS scores for A20, LC for A03 panel, and open an A23 panel</li> <li>After 48 hours, check if data is updated on ELLevation</li> <li>Generate ELL Plan, save, print and file in ELL Folder</li> <li>Generate, save, print two copies, file and send home a Notification of Initial Placement letter</li> </ul>                                                                                                    | <ul> <li>Initiate an ELL Folder for students who qualify for the program</li> <li>Complete demographic information</li> <li>Review Academic History and complete Programmatic Assessment and Academic Placement Review (back of folder)</li> <li>Sign and date the ELL Folder every year</li> <li>Use checklist on ELL Folder to ensure all required documents are filed</li> <li>Generate ELL Plans to demonstrate current services (current schedule, testing accommodations, assessment scores, etc.). Save, print and file in ELL Folder</li> <li>To order folders, email esolrequests@browardschools.com</li> </ul>                                                                                       | <ul> <li>Provided to LYs and LPs on a regular basis (for teacher created tests, chapter tests, as well as statewide assessments)</li> <li>Assign on ELLevation</li> <li>Document on teachers' lesson plans</li> <li>State approved accommodations are: Flexible Scheduling, Assistance in the Heritage Language, Approved Dictionary, Flexible Setting</li> <li>Flexible Setting requires parent notification.</li> <li>Generate, print two copies, upload, file one copy and send home one copy of the Flexible Setting letter</li> </ul>                                                                                                    |
| ELL folder See Section 12 of the ESOL Handbook                                                                                                    | See Sections 1, 2, & 12 of FSOL Handbook                                                                                                    | See Sections 3 & 12 of FSOL Handbook                                                                                                    | See Sections 5 & 12 of ESOL Handbook                                                                                                    |
| Annual Reviews                                                                                                    | REEVALS                                                                                                    | Exit                                                                                                    | Post Exit Monitoring                                                                                                    |
| (years 2 & 3)                                                                                                    | (years 4 and beyond)                                                                                                    |                                                                                                    |                                                                                                    |
| <ul> <li>Based on student's DEUSS date (within 30 days - August 2019 and August 2018) for years 2 and 3 in the program.</li> <li>Conduct meetings on ELLevation</li> <li>Generate, e-sign (only 1 signature is required), upload, print, and file Student Meeting Report in ELL Folder</li> <li>Provide IMT/IMS with updated PLAN Date to enter on A23. PLAN DATE is the day of the Annual Review</li> <li>After 48 hours, check if data is updated on ELLevation</li> <li>Generate ELL Plan, save, print and file in ELL Folder</li> <li>Generate, save, print two copies, file one copy in ELL folder and send home one copy of Notification of Continuation of Services letter</li> </ul>                                                                                                    | <ul> <li>Based on student's DEUSS date (within 30 days - August 2017, 2016, 2015, etc) for years 4 and beyond:</li> <li>Schedule and invite parents to an ELL Committee meeting (ELL Committee Invitation letter to be sent home prior to scheduled meeting)</li> <li>Convene a meeting on ELLevation</li> <li>Generate, e-sign (at least 3 school-based signatures), upload, print, and file Student Meeting Report in ELL Folder</li> <li>Provide IMT/IMS with updated PLAN DATE to enter on A23. PLAN DATE is the day of the meeting</li> <li>After 48 hours, check if data is updated on ELLevation</li> <li>Generate ELL Plan, save, print and file in ELL Folder</li> <li>Generate, save, print two copies, file one copy in ELL Folder and send home one copy of Notification of Continuation of Services letter</li> </ul> | <ul> <li>If student met state criteria, ETS will automate the exit process for students in grades K-2</li> <li>Convene an ELL Committee meeting*on ELLevation for students in grades 3-12 using ACCESS scores and one other state approved criteria</li> <li><i>Generate, e-sign, upload, print and file the Student Meeting Report in the ELL Folder</i></li> <li><i>Generate, save, print two copies, file one copy and send home one copy a Notification of EXIT letter</i></li> <li>After 48 hours, check that data is updated on ELLevation</li> <li><i>Generate, save, print, and file the ELL Plan in the ELL Folder</i></li> <li>EXIT Criteria for 20-21 has been modified due to COVID-19.</li> </ul> | <ul> <li>Generate "LF" view. Sort by Exit Date</li> <li>Monitor LF students for 2 years</li> <li>Monitoring is completed at 4<br/>specified times based on the <u>EXIT</u><br/>date</li> <li>Conduct meetings on ELLevation<br/>(Only 1 signature is required)</li> <li>Review data grades, assessment<br/>data, progress monitoring, etc. Print<br/>Report Cards</li> <li>Accommodations for LF students if<br/>needed will be added during the Post<br/>Exit Monitoring Meeting</li> <li>Generate, e-sign, upload, print, and<br/>file the Student Meeting Report in ELL<br/>Folder</li> <li>LF Monitoring Year 1: 1<sup>st</sup> report card,<br/>End of 1<sup>st</sup> semester, and End of 1<sup>st</sup><br/>year</li> <li>LF Monitoring Year 2: End of 2<sup>nd</sup> year</li> </ul> |